# ΑΧΙΟ ΚΥ

## Как установить МТ4

Между вами и началом работы на МТ4 пять шагов

#### **МТ4 для Windows**

- Дважды щелкните на скачанном установочном файле
- Установите галочку в графе согласия с условиями и нажмите «Далее»
- . Подтвердите каталог для установки и нажмите «Далее»
- Дождитесь скачивания и установки МТ4, после чего нажмите «Готово»

Процесс установки завершен, теперь вы можете войти в учетную запись

## **MT4 for Mac**

- Дважды щелкните на скачанном файле
- Перетащите файл с логотипом Axiory в папку «Приложения»
- Щелкните файл «Axioryasia.MT4» двумя пальцами, затем выберите «Открыть»
- В следующем окне снова щелкните «Открыть»
- Процесс установки завершен, теперь вы можете войти в учетную запись

# Если на Мас отображается сообщение «Не удается открыть, потому что разработчик не подтвержден»:

- Нажмите кнопку «Нажмите, чтобы изменить» в левом нижнем углу окна. Нужно будет ввести имя пользователя и пароль администратора, поэтому приготовьтесь заранее.
- В разделе «Выполнение загруженных приложений» выберите «Разрешить все приложения».
- Выбор настройки «Разрешить все приложения» снижает уровень защиты. При отображении предупреждения об этом нажмите «Разрешить все приложения».

После изменения указанной настройки необходимо установить MetaTrader 4 заново. После завершения установки снова откройте это окно и восстановите исходные настройки.